# Flexible Classes User Guide for NSW DoE

January,2025

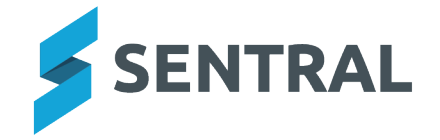

## Contents

| Getting started                          | 3 |
|------------------------------------------|---|
| Overview                                 | 3 |
| Role-based permissions                   | 3 |
| Access                                   | 3 |
| Sentral's YouTube channel                | 3 |
| About rollmarking                        | 4 |
| Mark a roll – Flexible Classes           | 5 |
| Adjust the attendance roll               | 7 |
| Overview                                 | 7 |
| Steps                                    | 7 |
| Create an interactive roll               | 8 |
| Overview                                 | 8 |
| Steps                                    | 8 |
| Hide sensitive data                      | 0 |
| Overview                                 | 0 |
| Steps                                    | 0 |
| Print a roll for classes assigned to you | 1 |

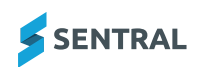

# Getting started

### Overview

Schools are required to keep a record of attendance for all students, including preschool students. Preschool classes do not always run every day, making attendance requirements difficult to manage. The Flexible Classes module will simplify preschool operations, streamline attendance recording, and ensure compliance with the Federal Government's early learning funding requirements records. This module is integrated with the School Attendance module so that all rolls submitted via Flexible Classes will update student attendance records in the School Attendance module.

### **Role-based permissions**

Your access is assigned to you by the Sentral Administrator (Administrator) at your school. They can set permissions at a granular level, and this determines the type of access you have and the functions you can access in the Flexible Classes module.

Administrators and overall managers of Preschool Attendance have a different view to general teaching staff and perform various tasks that differ to class teachers.

#### Access

To access Flexible Classes from the Sentral home screen, select the menu icon •••• • and choose Flexible Classes.

### Sentral's YouTube channel

Video: Visit our YouTube channel to view the Roll Marking in Flexible Classes video.

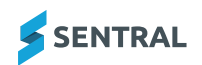

# About rollmarking

Use the information in these topics to:

- mark rolls in attendance for teachers
- mark interactive rolls
- make adjustment to rolls for teachers.

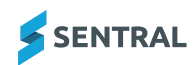

## Mark a roll – Flexible Classes

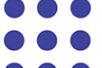

1. Select the menu icon • • • and choose Flexible Classes.

The Flexible Classes home screen displays.

| Flexible Classes   |   |                                         |              |                  | ▼ S      | earch Flexible C | lasses                 | ٩ |
|--------------------|---|-----------------------------------------|--------------|------------------|----------|------------------|------------------------|---|
| Daily Attendance   | ^ | Weekly Rolls                            | < т          | erm 1 - Week 4 > | 🔒 Print  | Schedule         | Paper Rolls            |   |
| Home               |   | Class Name                              | Mon 20/1 Tue | e 21/1 Wed 22/1  | Thu 23/1 | Fri 24/1         | Preschool Class A      | ~ |
| Preschool Class A  |   | Preschool Class A                       |              |                  |          |                  | Print This Week's Roll |   |
| Absence Reasons    |   | My Unaubmitted Dalla                    |              |                  |          |                  | Term 1                 | ~ |
| Enrolment Patterns |   |                                         |              |                  |          |                  | O Print Term Roll      |   |
|                    |   | Preschool Class A Term 1 Week 4 Thu Fri |              |                  |          | Print Photo Roll |                        |   |

2. Select the required class.

The Daily Roll screen displays.

| Daily Roll Preschool Class A     | K Term 1 - Week 4 > |          |                |               |             |
|----------------------------------|---------------------|----------|----------------|---------------|-------------|
| Class Preschool Class A          | Mon 20/1            | Tue 21/1 | Wed 22/1       | Thu 23/1      | Fri 24/1    |
| O APPLEROTH Mike 🔳 00A 🚺         |                     |          | (S)            |               | •           |
| O SMITH SAM John 🔳 00A           |                     |          | (M)            | $\overline{}$ | •           |
| Tally                            |                     |          | Roll Submitted | Submit Roll   | Submit Roll |
| Present (All Day / Partially)    | 2                   | 2        | 0              | 1             | 2           |
| Whole Day Absences (Unexplained) | 0                   | 0        | 0              | 0             | 0           |
| Whole Day Absences (Explained)   | 0                   | 0        | 1              | 0             | 0           |
| Whole Day Absences (Not Counted) | 0                   | 0        | 1              | 0             | 0           |
| Total                            | 2                   | 2        | 2              | 1             | 2           |

**Tip:** If a student has flags, they display next to student's name. Medical flags display a cross sign.

- 3. Do one of the following:
  - a. To mark a student **absent for the whole day as 'Unexplained'**, double click the square icon next to their name.
  - b. To mark a student **absent for a day**, select the square icon in next to their name.

| Whole Day              | Late                   | Timed | Early |  |  |  |  |  |
|------------------------|------------------------|-------|-------|--|--|--|--|--|
|                        | Note                   | e     |       |  |  |  |  |  |
| Unexplained Explained  |                        |       |       |  |  |  |  |  |
| W                      | W - Absent 🗸           |       |       |  |  |  |  |  |
| Comment:               |                        |       |       |  |  |  |  |  |
| Source of information: | Source of information: |       |       |  |  |  |  |  |
| Communication Method:  |                        |       |       |  |  |  |  |  |
| Ok                     | Remove                 | Car   | ncel  |  |  |  |  |  |

In the pop-up that displays, complete details for the absence.

- i. Specify whether the absence is Whole Day, Late, Timed, or Early.
- ii. Specify whether it is explained or unexplained and select a reason from the list.
- iii. Enter a comment, source of information and communication method.
- iv. Select
- 4. Once you've marked the roll, select Submit Roll
- 5. Select OK to confirm.

The cross **\* •** at the top of the day's roll changes to a tick, and a padlock **• •** indicates that the roll is locked from editing.

6. Use the icons next to Print Roll to toggle between the condensed or expanded view of absences.

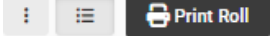

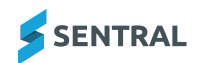

# Adjust the attendance roll

### Overview

For many schools, after the roll is submitted, further changes (such as late students, or early leavers) are processed by the front office administration staff. If, however, the teachers at your school need to adjust the roll once they have submitted, they should follow the steps below.

### Steps

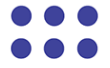

1. Select the menu icon ••• • and choose Flexible Classes.

The Flexible Classes home screen displays.

| Flexible Classes   |   |                                 |          |          |          | <b>▼</b> S | earch Flexible C | Classes                | Q   |
|--------------------|---|---------------------------------|----------|----------|----------|------------|------------------|------------------------|-----|
| Daily Attendance   | ^ | Weekly Rolls                    |          | < Term 1 | Week 4 > | 🔒 Print    | Schedule         | Paper Rolls            |     |
| Home               |   | Class Name                      | Mon 20/1 | Tue 21/1 | Wed 22/1 | Thu 23/1   | Fri 24/1         | Preschool Class A      | ~   |
| Preschool Class A  |   | Preschool Class A               |          |          |          |            |                  | O Print This Week's Ro | oll |
| Absence Reasons    |   | Martin and palls                |          |          |          |            |                  | Term 1                 | ~   |
| Enrolment Patterns |   | My Unsubmitted Rolls            |          |          |          |            |                  | Print Term Roll        |     |
| en onnen r atterna |   | Preschool Class A Term 1 Week 4 | Thu F    | ri       |          |            |                  | Print Photo Roll       |     |

2. Select the class that requires an adjustment.

The Daily Roll screen displays.

| Daily Roll Preschool Class A     |          |          | < Term 1 -     | Week 4 > : : | 🗧 🔒 Print Roll |
|----------------------------------|----------|----------|----------------|--------------|----------------|
| Class Preschool Class A          | Mon 20/1 | Tue 21/1 | Wed 22/1       | Thu 23/1     | Fri 24/1       |
| O APPLEROTH Mike 📔 00A 🚺         |          |          | (S)            |              | •              |
| O SMITH SAM John 🎦 00A           |          |          | (M)            | ·            | •              |
| Tally                            |          |          | Roll Submitted | Submit Roll  | Submit Roll    |
| Present (All Day / Partially)    | 2        | 2        | 0              | 1            | 2              |
| Whole Day Absences (Unexplained) | 0        | 0        | 0              | 0            | 0              |
| Whole Day Absences (Explained)   | 0        | 0        | 1              | 0            | 0              |
| Whole Day Absences (Not Counted) | 0        | 0        | 1              | 0            | 0              |
| Total                            | 2        | 2        | 2              | 1            | 2              |

The main roll marking area shows a view of the week's rolls.

3. On the weekly roll screen, above the column for the day's roll that requires an adjustment, select the locked

Padlock icon

Image: Constraint of the second second

4. Make any changes required the same way you initially marked the roll, and then select the Edit icon

The locked Padlock icon displays.

# Create an interactive roll

### Overview

Use the information in this topic to create an interactive roll where a student can select their name from the whiteboard.

#### Steps

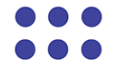

1. Select the menu icon • • • and choose Flexible Classes.

The Flexible Classes home screen displays.

| Flexible Classes     |   |                                 |              |                 | • s      | earch Flexible C | lasses                 | ٩   |
|----------------------|---|---------------------------------|--------------|-----------------|----------|------------------|------------------------|-----|
| Daily Attendance     | ^ | Weekly Rolls                    | < τ          | rm 1 - Week 4 > | 🔒 Print  | Schedule         | Paper Rolls            |     |
| Home                 |   | Class Name                      | Mon 20/1 Tue | 21/1 Wed 22/1   | Thu 23/1 | Fri 24/1         | Preschool Class A      | ~   |
| Preschool Class A    |   | Preschool Class A               |              |                 |          |                  | O Print This Week's Ro | oll |
| Absence Reasons      |   | Martin and pails                |              |                 |          |                  | Term 1                 | ~   |
| Facelan ant Datterna |   | My Unsubmitted Rolls            |              |                 |          |                  | Print Term Roll        |     |
| Enroiment Patterns   |   | Preschool Class A Term 1 Week 4 | Thu Fri      |                 |          |                  | Print Photo Roll       |     |

2. Select the required class.

The Daily Roll screen displays.

The main roll marking area shows a view of the week's rolls.

| Daily Roll Preschool Class A     |          |          | < Term 1 - V   | Veek 4 > : : | 🔒 Print Roll |
|----------------------------------|----------|----------|----------------|--------------|--------------|
| Class Preschool Class A          | Mon 20/1 | Tue 21/1 | Wed 22/1       | Thu 23/1     | Fri 24/1     |
| O APPLEROTH Mike 🎦 00A 🚺         |          |          | (S)            |              | ·            |
| O SMITH SAM John 🎦 00A           |          |          | (M)            | ·            | ·            |
| Tally                            |          |          | Roll Submitted | Submit Roll  | Submit Roll  |
| Present (All Day / Partially)    | 2        | 2        | 0              | 1            | 2            |
| Whole Day Absences (Unexplained) | 0        | 0        | 0              | 0            | 0            |
| Whole Day Absences (Explained)   | 0        | 0        | 1              | 0            | 0            |
| Whole Day Absences (Not Counted) | 0        | 0        | 1              | 0            | 0            |
| Total                            | 2        | 2        | 2              | 1            | 2            |

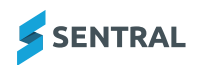

3. At the top of today's roll, select the arrow next to the cross and choose one of the options listed under Interactive rolls.

| Fri            | 23/8          |   |  |  |  |  |
|----------------|---------------|---|--|--|--|--|
| ×              | -             |   |  |  |  |  |
| Inter          | ractive Rolls | ] |  |  |  |  |
| Ball           | oons          |   |  |  |  |  |
| Car            | Cars          |   |  |  |  |  |
| But            | Butterflies   |   |  |  |  |  |
| Cakes          |               |   |  |  |  |  |
| Student Photos |               |   |  |  |  |  |

A message displays.

### **Good morning AL01** Let's see who's here this Friday!

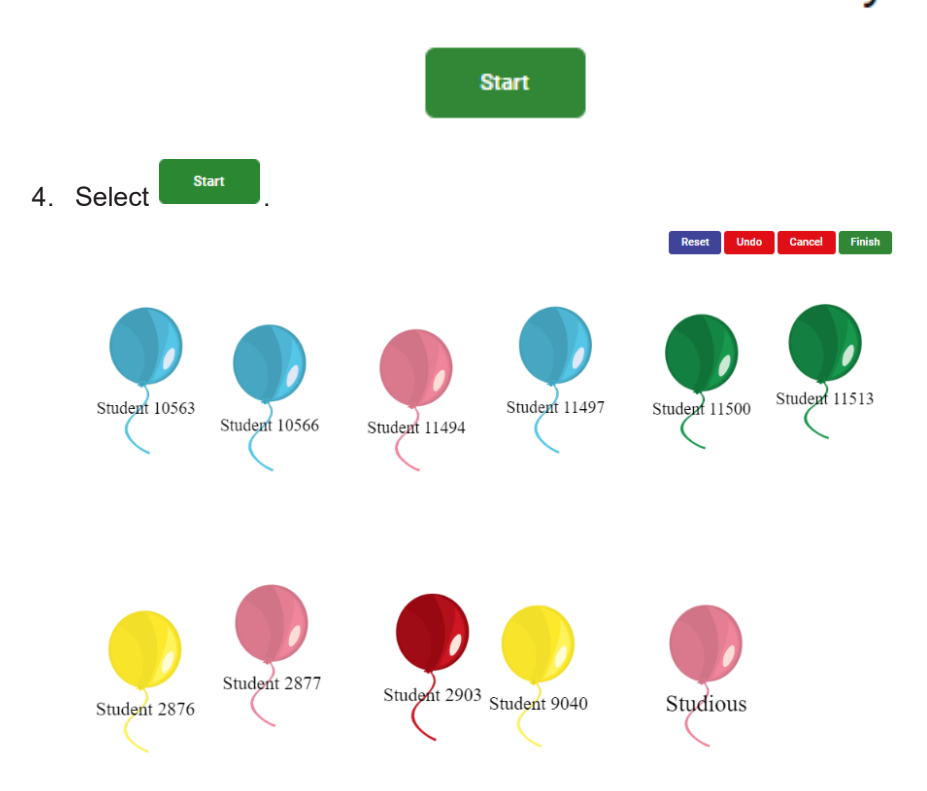

Students can come out and touch their name on the whiteboard.

5. You can Undo and Reset your roll using the buttons at the top right of the screen.

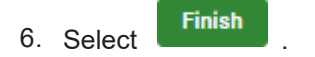

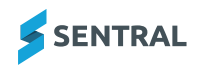

# Hide sensitive data

### Overview

Use the information in this topic to protect the privacy of students you may have sensitive information or flags against their name by sensitive data when you're using interactive rolls.

#### Steps

- 1. Log in to Sentral.
- 2. Select your profile name on the menu bar and choose **Hide sensitive data**.

| etup  |          | 0                       | Brian Smith |
|-------|----------|-------------------------|-------------|
| PDF N | ly Rece  | nt Repo                 | orts        |
| Муu   | user pro | ofile                   |             |
| ine:  | an in    |                         | dist.       |
| Hide  | e sensit | i <mark>ve d</mark> ata | 3           |
| Log   | out      |                         |             |

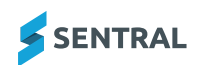

# Print a roll for classes assigned to you

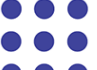

1. Select the menu icon • • • and choose Flexible Classes.

The Flexible Classes home screen displays.

| Flexible Classes     |   |                                 |                            | <ul> <li>Search Flexible C</li> </ul> | Classes Q              |
|----------------------|---|---------------------------------|----------------------------|---------------------------------------|------------------------|
| Daily Attendance     | ^ | Weekly Rolls                    | < Term 1 - Week 4 >        | 🖶 Print Schedule                      | Paper Rolls            |
| Ноте                 |   | Class Name                      | Mon 20/1 Tue 21/1 Wed 22/1 | Thu 23/1 Fri 24/1                     | Preschool Class A 🗸    |
| Preschool Class A    |   | Preschool Class A               |                            |                                       | Print This Week's Roll |
| Absence Reasons      |   | Martin submitted Dalls          |                            |                                       | Term 1 🗸               |
| Enrolment Patterns   |   | My Unsubmitted Rolls            |                            |                                       | O Print Term Roll      |
| Linointent i ditento |   | Preschool Class A Term 1 Week 4 | Print Photo Roll           |                                       |                        |

- 2. Under Paper Rolls, select a class from the list.
- Select whether to print this week's roll, term roll or photo roll. The class list and attendance details are generated as a PDF.
- 4. Choose whether to save or download the roll.

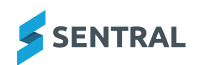